## MANUAL FOR UPLOADING THE MEDICAL CHECK UP FORM

1. Log on to MyUPSI Portal

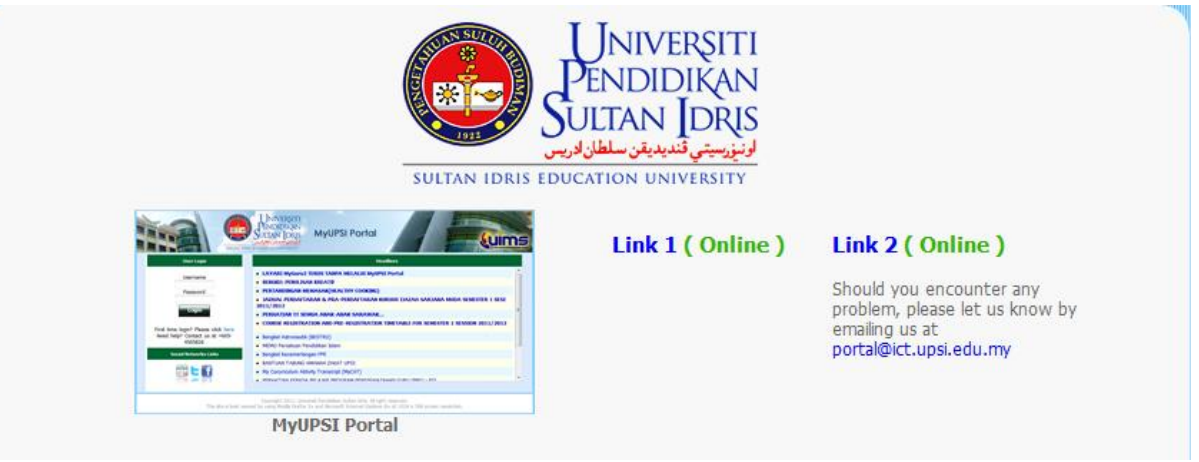

2. Use the details as below to log on Username: Matric Number Password: IC number/ Passport Number

| User Login                                                   | Headlines                                                                                                    |   |
|--------------------------------------------------------------|----------------------------------------------------------------------------------------------------|---|
| Username                                                     | • BANTUAN YANG DISEDIAKAN OLEH PIHAK JABATAN HAL EHWAL PELAJAR & ALUMNI (JHEPA)                                                                                                    | ^ |
| Password                                                     | JADUAL PENTAKSIRAN AKHIR SEMESTER 3 SESI 2020/2021 (IJAZAH SARJANA MUDA)/ FINAL ASSESSMENT<br>SCHEDULE FOR SEMESTER 3 SESSION 2020/2021 (DEGREE)                                                          |   |
| Show Password                                                | KEPADA: PELAJAR DIPLOMA AMBILAN OGOS 2021- PENTING                                                                                                    |   |
| Password Length:                                             | PERHATIAN KEPADA PELAJAR: TINJAUAN KESEJAHTERAAN DIRI DALAM KALANGAN PELAJAR UNIVERSITI     AWAM PADA ERA PANDEMIK COVID-19                                                                               |   |
| Login                                                        | BANTUAN KEWANGAN OKU (BKOKU) - YURAN & SARA HIDUP PELAJAR DIPLOMA SEMESTER 1 SESI OGOS 2021                                                                                                    |   |
| First time login? Please click here<br>Forgot your password? | FINAL ASSESSMENT RESULT FOR SEMESTER 2 SESSION 2020/2021 (MASTER & PhD)/ KEPUTUSAN     PENTAKSIRAN AKHIR PROGRAM PENGAJIAN SISWAZAH BAGI SEMESTER 2 SESI 2020/2021 (SARJANA &     DOKTOR FALSAFAH)        |   |
| Need help? Contact us at<br>+605-4505826 or                  | PERMOHONAN RAYUAN SEMAKAN SEMULA KEPUTUSAN PENTAKSIRAN AKHIR SEMESTER 2 SESI 2020/2021 BAGI PROGRAM IJAZAH SARJANA MUDA (A202) & PENTAKSIRAN AKHIR SEMESTER 3 SESI 2020/2021 BAGI PROGRAM DIPLOMA (E202S) |   |
| portal@ict.upsi.euu.my                                       | BANTUAN YANG DISEDIAKAN OLEH PIHAK JABATAN HAL EHWAL PELAJAR & ALUMNI (JHEPA)                                                                                                    | ~ |
| Social Networks Links                                        |                                                                                                    |   |
|                                                              |                                                                                                    |   |

### 3. Kindly click HEP

|                                                                                     | UNIVERSITI<br>PENDIDIKAN<br>SULTAN IDRIS<br>SULTAN IDRIS<br>SULTAN IDRIS IDUCATION UNIVERSITY<br>SULTAN IDRIS IDUCATION UNIVERSITY                                                                         |
|-------------------------------------------------------------------------------------|----------------------------------------------------------------------------------------------------|
| Wednesday, 1 September<br>2021 2:19:20 PM                                           | Google                                                                                                    |
| September<br>2021                                                                   | Latest News                                                                                                    |
| <b>SMTWTFS</b><br>1234                                                              | View Headline News                                                                                                    |
| 5 6 7 8 9 10 11<br>12 13 14 15 16 17 18<br>19 20 21 22 23 24 25<br>26 7 7 8 9 10 11 | BANTUAN YANG DISEDIAKAN OLEH PIHAK JABATAN HAL EHWAL PELAJAR & ALUMNI (JHEPA) Updated 27 Aug 2021, 07:58:56 AM                                                                                             |
| Sep v 2021 v ©                                                                      | <ul> <li>JADUAL PENTAKSIRAN AKHIR SEMESTER 3 SESI 2020/2021 (JIAZAH SARJANA MUDA)/ FINAL ASSESSMENT SCHEDULE<br/>FOR SEMESTER 3 SESSION 2020/2021 (DEGREE)<br/>Updated 23 Aug 2021, 09:14:11 AM</li> </ul> |
| нер                                                                                 | KEPADA: PELAJAR DIPLOMA AMBILAN OGOS 2021- PENTING Updated 19 Aug 2021, 03:41:46 PM                                                                                                    |
|                                                                                     | PERHATIAN KEPADA PELAJAR: TINJAUAN KESEJAHTERAAN DIRI DALAM KALANGAN PELAJAR UNIVERSITI AWAM PADA     ERA PANDEMIK COVID-19     Updated 19 Aug 2021, 12:13:50 PM                                           |
| (+) FINANCE                                                                         | • BANTUAN KEWANGAN OKU (BKOKU) - YURAN & SARA HIDUP PELAJAR DIPLOMA SEMESTER 1 SESI OGOS 2021                                                                                                    |
|                                                                                     | Updated 18 Aug 2021, 04:28:19 PM                                                                                                    |
|                                                                                     | Memo                                                                                                    |
|                                                                                     | • No memos found.                                                                                                    |

## 4. Click Medical >> **Medical Form**

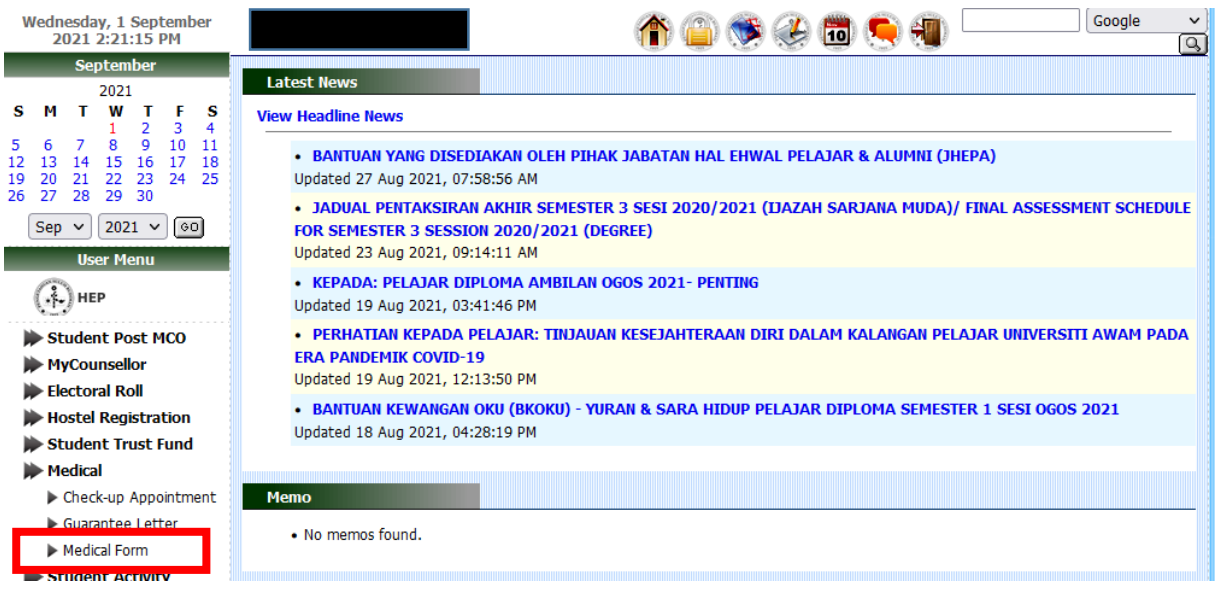

### 5. Click Submission

| W              | edn<br>20 | esda<br>021 | y, 1<br>2:23       | Sept<br>:11        | temb<br>PM   | per                 | () 😔 🛅 😒 🍘 ()                                                                   |             | Goog                         | le v<br>Q                      |
|----------------|-----------|-------------|--------------------|--------------------|--------------|---------------------|---------------------------------------------------------------------------------|-------------|------------------------------|--------------------------------|
|                |           | Se          | ptem<br>2021       | ber                |              |                     | MEDICAL CHECK-UP FORM                                                           |             |                              |                                |
| <b>s</b>       | M<br>6    | т<br>7      | <b>W</b><br>1<br>8 | <b>T</b><br>2<br>9 | F<br>3<br>10 | <b>S</b><br>4<br>11 |                                                                                 | Pusat Kasil | olog ( 05, 450<br>Submission | HOTLINE<br>6668/6677<br>Status |
| 12<br>19<br>26 | 20<br>27  | 21<br>28    | 22<br>29           | 23<br>30           | 24           | 25                  | STUDENT INFO                                                                    |             |                              |                                |
| 1              | Sep       | V           | 202<br>er Mo       | 1 ∨<br>enu         | 60           | 9                   | Student Name : Balushia Kawkab Abdul Aziz Mohammed<br>Student ID : P20202001445 |             |                              |                                |

# 6. Click Choose file to Upload the Medical Check Up Form, then click SUBMIT

|                            | Pusat Kesihatan : 05- | HOTLIN<br>Pusat Kesihatan : 05-450 6668/667 |  |  |
|----------------------------|-----------------------|---------------------------------------------|--|--|
|                            | Submission            | n Status                                    |  |  |
| TUDENT INFO                |                       |                                             |  |  |
| Student Name<br>Student ID |                       |                                             |  |  |
| TTACHMENT                  |                       |                                             |  |  |
| le name                    | Choose file           | View                                        |  |  |
| Submit                     |                       |                                             |  |  |
|                            |                       |                                             |  |  |
|                            |                       |                                             |  |  |
|                            |                       |                                             |  |  |
|                            |                       |                                             |  |  |
|                            |                       |                                             |  |  |